#### MARKETING ENGINEERING FOR EXCEL • TUTORIAL • VERSION 1.0.8

# Tutorial Bass Forecasting

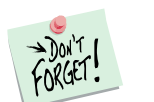

*Marketing Engineering for Excel* is a *Microsoft Excel* add-in. The software runs from within Microsoft Excel and only with data contained in an Excel spreadsheet.

After installing the software, simply open *Microsoft Excel*. A new menu appears, called "*ME* + *XL*." This tutorial refers to the "*ME* + *XL*/*Bass Forecasting Model*" submenu.

| ME | ►XL  |                                    |   |
|----|------|------------------------------------|---|
|    | Bass | Forecasting Model                  | • |
|    | Con  | joint                              | • |
|    | Cust | tomer Choice (Logit)               | • |
|    | Cust | tomer Lifetime Value               | • |
|    | GE F | Portfolio Matrix                   | • |
|    | Posi | tioning                            | • |
|    | Res  | ource Allocation                   | • |
|    | Seg  | mentation and Classification       | • |
| -  | Gett | ing Started (PDF)                  |   |
| 0  | Marl | keting Engineering for Excel Help  |   |
|    | Abo  | ut Marketing Engineering for Excel |   |
|    | Abo  | ut DecisionPro                     |   |

### **Overview**

The Bass forecasting model is an tool for forecasting the adoption of new products and new product categories. It implements the original Bass model (Bass 1969), as well as its extended version, the generalized Bass model (Bass, Krishnan, and Jain 1994). The generalized model expands on the original Bass model by including the effects of advertising and price changes.

The software provides two modes for calibrating the model: (1) by analogy and subsequent refinement (i.e., visual tracking) and (2) by fitting the Bass model to past data using nonlinear least squares (Srinivasan and Mason 1986).

Firms thus can use the Bass forecasting model to develop marketing programs that estimate product sales rates for future periods on the basis of historical sales data of the product or comparisons of the product to adoption rates of similar products.

# **Getting started**

The Bass forecasting model allows you to use your own data directly or a preformatted template.

Because Bass forecasting models require a specific data format, users with their own data should review the preformatted template to become familiar with the appropriate structure.

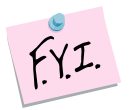

This section explains how to create an easy-to-use template to enter your own data.

If you want to run Bass forecasting immediately, open the example file "*OfficeStar Data (Bass Forecasting, calibrated).xls*" and jump to "Step 5: Running analyses." By default, the example files install in "*My Documents/My Marketing Engineering/.*"

# Step 1 Creating a template

In Excel, if you click on ME  $\triangleright$  XL  $\rightarrow$  Bass Forecasting Model  $\rightarrow$  Create Template, the following dialog box appears. This box represents the first step in creating a template for running the Bass forecasting model.

| Pleas<br>our E | e select the options to generate a<br>3 ass analysis. | template for |
|----------------|-------------------------------------------------------|--------------|
| Gen            | eralized Bass Model                                   |              |
| ◄              | Generalized Bass Model                                |              |
|                | Advertising Coefficient (medium)                      | 0.65( 🛨      |
|                | Price Coefficient (medium)                            | 1.50( 🛨      |
|                | Number of Periods to Forecast                         | 15 🔅         |
| Fore           | ecasting Scenarios                                    |              |
| Pla            | ceholders of Forecasting Scenarios                    | 5 📫          |
| Pas            | t Data                                                |              |
|                | Past Periods Available for Model<br>Estimation        | 5 😤          |
|                | Cancel                                                | <u>0</u> K   |

The options are as follow:

- Generalized Bass Model. Click the checkbox if you want to set up the generalized Bass model, which includes two advanced decision variables, pricing and advertising, that determine the speed of diffusion. If the generalized Bass option is not checked, the template will exclude the pricing and advertising decision variables.
  - **Advertising Coefficient**. The generalized Bass model assumes that relative changes in advertising affect the speed of adoption. If the advertising level increases (compared with a base advertising level at the start), potential adopters adopt faster than they would have without the increase in advertising. Research shows that the advertising coefficient usually falls between 0.3 and 1.0.

- **Price Coefficient**. The generalized Bass model assumes relative changes in price also affect the speed of adoption. If the relative price decreases, potential adopters adopt faster. Documented values for the price coefficient typically range between 1.0 and 2.0.
- Number of Periods to Forecast. Enter the number of periods you want to forecast. Notice that this option simply creates placeholders for anticipated price and advertising levels; it does not generate forecasts.
- Forecasting Scenarios. Running the Bass forecasting model using different estimates for adoption parameters and market potential provides comparative forecasts. This control enables you decide how many forecasting scenarios you want to compare and creates placeholders in the spreadsheet.
- Past Data. This function indicates the number of periods for which you have past data about adoption rates. If you have no past data, enter 0; you still can parameterize the model using an analogy.

After completing the dialog box, click OK to generate the data template, as shown below for a generalized Bass model with 10 available past data periods.

| 100 | <u>E</u> ile <u>E</u> dit    | View            | Insert Fç        | ormat <u>T</u> ook | s <u>D</u> ata | Window (       | Help \     | NebEx      | ME►X       | ۵L         | Тур         | e a ques | stion for | help | • _ ē    | 5 |
|-----|------------------------------|-----------------|------------------|--------------------|----------------|----------------|------------|------------|------------|------------|-------------|----------|-----------|------|----------|---|
|     | A1 -                         |                 | fx               |                    |                |                |            |            |            |            |             |          |           |      |          |   |
| P   | В                            |                 | C                | D                  | E              | F              |            | G          | н          | . 1        | J           | К        | L         | м    | N        | _ |
| H   | 4                            |                 |                  |                    |                |                | _          |            |            |            |             |          |           |      |          |   |
|     | Bass Para                    | meter           | S                |                    |                |                |            |            |            |            |             |          |           |      |          |   |
| L   | Total Market                 |                 |                  | Total numbe        | r of potentia  | al adopters b  | efore per  | riod 1.    |            |            |             |          |           |      |          |   |
|     | Market Penel<br>Before Perio | tration<br>of 1 | 0                | Total numbe        | r of actual a  | dopters befo   | re perio   | d 1.       |            |            |             |          |           |      |          |   |
| L   | Market Grow                  | th Rate         | 0.0%             | Growth rate        | of the marke   | et potential.  |            |            |            | L          |             |          |           |      | <u> </u> |   |
|     | Market Price                 |                 | 0.0%             | Percentage         | increase of r  | market poten   | tial with  | a 1% decr  | ease in p  | price.     |             |          |           | 1    |          |   |
|     | Advertising<br>Coefficient   |                 | 0.65%            | Percentage         | increase in s  | peed of mar    | ket penet  | tration wi | th a 1% in | ncrease i  | n advertisi | íng.     |           |      |          |   |
|     | Price Coeffic                | sient           | 1.50%            | Percentage         | increase in s  | speed of mar   | ket penel  | tration wi | th a 1% d  | lecrease i | in price.   |          |           |      |          |   |
| Į.  |                              |                 |                  |                    |                |                |            |            |            |            |             |          |           |      |          |   |
| L   |                              |                 |                  |                    |                | <u> </u>       |            | 1          |            |            |             | 1        |           | 2    | -        |   |
| E   | Forecastir                   | ng Sce          | nario            |                    |                |                |            |            |            |            |             |          |           |      |          |   |
|     | Scenario labo                | els, total      | market pote      | entials, and par   | ameters p ar   | nd q, used fo  | r differen | it forecas | sting sce  | nario.     |             |          |           |      |          |   |
|     | Scenario                     |                 |                  |                    |                | 1              |            |            |            |            |             |          |           |      |          |   |
|     | Total Market                 |                 | 1                | 1                  | 1              | 1              |            | 1          |            |            |             |          |           |      |          |   |
|     | Parameter p                  |                 | í                |                    | i              | 1              | _i         |            |            | 3          | 2           | 3        | 2         | 2    | 2        |   |
|     | Parameter q                  |                 | 4                |                    | J              | .4             |            |            |            |            |             |          |           |      | -        |   |
|     | -                            |                 |                  |                    |                |                |            |            |            |            |             |          |           |      |          |   |
|     | David David                  | Delas           | - un al di altra | - tising Day       |                | -              |            |            |            | -          |             |          |           | -    | <u> </u> |   |
|     | Past Data,                   | , Price         | and Adve         | ertising Dat       | :a             |                |            |            |            |            |             |          |           |      |          |   |
| -   | Adoptions pe                 | er period       | and cumula       | tive adoptions     | , observatio   | ns vs. model   |            |            |            | -          |             |          | 2         |      | -        |   |
|     | By default, re               | -lative pr      | ice and relat    | ive advertising    | are set to i.  | .0 in the Hrst | period     |            |            |            | -           |          | -         |      |          |   |
|     | Period / Data                | a               | Period           | Adoptions          | Price          | Aduertici      |            |            |            |            |             |          |           |      |          |   |
| t   | 1                            |                 |                  |                    |                | / Advertising  | 90         |            |            |            |             |          |           |      |          |   |
| 1   | 2                            | _               | 1 0              | 0                  | 1              | 1              | -i         |            |            |            |             | 1        | 1         |      |          |   |
| T   | 3                            |                 | 0                | 0                  | 1              | 1              | <u> </u>   |            |            |            | 3           | 8        | 1         | 1    |          |   |
|     | 4                            |                 | 0                | 0                  | 1              | 1              |            |            |            |            |             |          |           |      |          |   |
|     | 5                            |                 | 0                | 0                  | 1              | 1              |            |            |            |            |             |          | 2         | 2    |          |   |
|     | 6                            |                 | 0                | 0                  | 1              | 1              |            |            |            |            |             |          |           | 1    | -        |   |
| Ļ.  | 7                            |                 | 0                | 0                  | 1              | 1              | -i         |            |            |            |             |          |           |      |          |   |
| -   | 8                            |                 |                  | 0                  |                |                | _i         | 13         |            |            |             |          |           |      | <u> </u> |   |
|     | 9                            |                 | <u> </u>         |                    |                |                |            |            |            |            |             |          |           |      |          |   |
| Į.  | 10                           | _               | <b>↓</b>         |                    | /              | ·+             | -!         |            |            | -          |             |          |           |      | -        |   |
|     | 11                           |                 |                  | -                  | <del></del>    | + '            |            |            |            | -          |             |          |           |      | <u> </u> |   |
|     | 12                           |                 |                  | +                  | <u> </u>       | +              |            |            |            | -          |             |          |           |      | -        |   |
|     | 14                           |                 | <u> </u>         |                    | i 7            | +              | -i         |            |            | 8          |             | 3        | 1         | 1    |          |   |
| i.  | 15                           |                 |                  | +                  | 1 7            | 1 7            | 1          |            |            |            |             |          |           | -    | _        |   |
| t i | 16                           |                 |                  |                    | / /            | 1 /            | -!         |            |            |            |             |          |           |      |          |   |
|     | 17                           |                 |                  |                    | 1              | 1              | 7          |            |            |            |             |          |           |      |          |   |
| t   |                              |                 |                  |                    | 1              | 1              |            |            |            |            |             |          |           |      |          |   |
|     | 18                           |                 |                  |                    |                |                |            |            |            |            |             |          |           |      |          |   |
| 1   | 18<br>19                     |                 |                  |                    | - /            | 1              | _i         |            |            |            |             |          |           | -    |          |   |

# Step 2 Entering your data

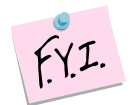

In this tutorial, we use the example file "OfficeStar (Bass Forecasting).xls," which by default appears in "My Documents/My Marketing Engineering/."

To view a proper data format, open that spreadsheet in Excel. A snapshot is reproduced below.

| E | <u>=</u> ile <u>E</u> dit ⊻iew                                                                                                    | Insert For                                                                                                    | rmat <u>T</u> ools                                                                                                    | : <u>D</u> ata <u>V</u>                                                                                                    | <u>V</u> indow <u>H</u> el                                                                                                    | p WebEx      | ME N                                                                                                    | XL        | Туре        | e a ques | tion for | help                                                                                                    | • _ é                                                                                                    | 5 |
|---|----------------------------------------------------------------------------------------------------|----------------------------------------------------------------------------------------------------|----------------------------------------------------------------------------------------------------|----------------------------------------------------------------------------------------------------|----------------------------------------------------------------------------------------------------|--------------|----------------------------------------------------------------------------------------------------|-----------|-------------|----------|----------|----------------------------------------------------------------------------------------------------|----------------------------------------------------------------------------------------------------|---|
|   | A1 👻                                                                                                    | f*                                                                                                    |                                                                                                    |                                                                                                    |                                                                                                    |              |                                                                                                    |           |             |          |          |                                                                                                    |                                                                                                    |   |
| A | В                                                                                                    | С                                                                                                    | D                                                                                                    | E                                                                                                    | F                                                                                                    | G            | н                                                                                                    | . I       | J           | К        | L        | M                                                                                                    | N                                                                                                    |   |
| 니 |                                                                                                    |                                                                                                    |                                                                                                    |                                                                                                    | -                                                                                                    |              |                                                                                                    |           |             |          |          |                                                                                                    | -                                                                                                    |   |
|   | Bass Paramete                                                                                                    | rs                                                                                                    |                                                                                                    |                                                                                                    |                                                                                                    |              | 0                                                                                                    |           |             |          |          |                                                                                                    |                                                                                                    |   |
|   | Total Market                                                                                                    | 5000                                                                                                    | Total number                                                                                                    | r of potential                                                                                                    | adopters befo                                                                                                    | re period 1. |                                                                                                    |           |             |          |          |                                                                                                    |                                                                                                    |   |
|   | Market Penetration<br>Before Period 1                                                                                                    | 100                                                                                                    | Total number                                                                                                    | r of actual ad                                                                                                    | lopters before                                                                                                    | period 1.    |                                                                                                    |           |             |          |          |                                                                                                    |                                                                                                    |   |
|   | Market Growth Rate                                                                                                    | e 2.0%                                                                                                    | Growth rate o                                                                                                    | of the market                                                                                                    | potential.                                                                                                    |              |                                                                                                    |           |             |          |          |                                                                                                    | 1 m                                                                                                    |   |
|   | Market Price                                                                                                    | 0.0%                                                                                                    | Percentage i                                                                                                    | ncrease of m                                                                                                    | arket potential                                                                                                    | with a 1% de | crease in                                                                                                    | price.    |             |          |          | 8                                                                                                    | 12                                                                                                    |   |
|   | Advertising<br>Coefficient                                                                                                    | 0.7%                                                                                                    | Percentage i                                                                                                    | ncrease in sp                                                                                                    | eed of market                                                                                                    | penetration  | with a 1% i                                                                                                    | ncrease i | n advertisi | ng.      |          |                                                                                                    | 2                                                                                                    |   |
|   | Price Coefficient                                                                                                    | 1.5%                                                                                                    | Percentage i                                                                                                    | ncrease in sp                                                                                                    | eed of market                                                                                                    | penetration  | with a 1%                                                                                                    | decrease  | in price.   |          |          |                                                                                                    |                                                                                                    |   |
|   |                                                                                                    |                                                                                                    |                                                                                                    |                                                                                                    |                                                                                                    |              |                                                                                                    |           |             |          |          |                                                                                                    |                                                                                                    |   |
|   |                                                                                                    |                                                                                                    | 2                                                                                                    |                                                                                                    | 2                                                                                                    |              | 2                                                                                                    | 2         | 2           |          | 2        | 2                                                                                                    | 2                                                                                                    |   |
|   | Forecasting Sc                                                                                                    | enario                                                                                                    |                                                                                                    |                                                                                                    |                                                                                                    |              |                                                                                                    |           |             |          |          |                                                                                                    |                                                                                                    |   |
|   | Scenario labels, tot                                                                                                    | al market poter                                                                                                    | ntials, and para                                                                                                    | ameters p an                                                                                                    | d q, used for di                                                                                                    | ferent forec | asting sc                                                                                                    | enario.   |             |          |          | 2                                                                                                    | 12                                                                                                    |   |
|   | Scenario                                                                                                    |                                                                                                    |                                                                                                    |                                                                                                    |                                                                                                    |              |                                                                                                    |           |             |          |          | 1                                                                                                    |                                                                                                    |   |
|   | Total Market                                                                                                    |                                                                                                    | ii                                                                                                    |                                                                                                    | i i                                                                                                    |              | i                                                                                                    |           |             |          |          |                                                                                                    |                                                                                                    |   |
| _ | Parameter p                                                                                                    |                                                                                                    |                                                                                                    |                                                                                                    | I I                                                                                                    |              | 1                                                                                                    | 2         | 2           |          | 2        | 2                                                                                                    | 12                                                                                                    |   |
| _ | Parameter q                                                                                                    |                                                                                                    | L                                                                                                    |                                                                                                    | 44                                                                                                    |              |                                                                                                    | 1         | 1           |          |          |                                                                                                    | 1                                                                                                    |   |
| _ |                                                                                                    |                                                                                                    |                                                                                                    |                                                                                                    | 1                                                                                                    |              | -                                                                                                    | -         |             |          |          | 2                                                                                                    | -                                                                                                    |   |
|   |                                                                                                    |                                                                                                    |                                                                                                    |                                                                                                    |                                                                                                    |              |                                                                                                    |           |             |          |          |                                                                                                    |                                                                                                    |   |
|   | Dent Deter Dete                                                                                                    | a secol distance                                                                                                    | and the face of the set                                                                                                    |                                                                                                    |                                                                                                    |              |                                                                                                    |           |             |          |          |                                                                                                    |                                                                                                    |   |
|   | Past Data, Pric                                                                                                    | e and Adve                                                                                                    | rtising Dat                                                                                                    | a                                                                                                    |                                                                                                    |              |                                                                                                    |           |             |          |          |                                                                                                    |                                                                                                    |   |
|   | Past Data, Pric<br>Adoptions per perio                                                                                                    | e and Adve                                                                                                    | rtising Data<br>price and adve                                                                                                    | a<br>ertising level:                                                                                                    | 5                                                                                                    | 1            |                                                                                                    |           |             |          |          |                                                                                                    |                                                                                                    |   |
|   | Past Data, Pric<br>Adoptions per peric<br>By default, relative                                                                                                    | e and Adve<br>od, and relative<br>price and relative                                                                                                    | rtising Data<br>price and adve<br>ve advertising                                                                                                    | a<br>ertising levels<br>are set to 1.0                                                                                                    | 5<br>) in the first pe                                                                                                    | iod          |                                                                                                    |           |             |          |          |                                                                                                    |                                                                                                    |   |
|   | Past Data, Pric<br>Adoptions per peric<br>By default, relative<br>Period / Data                                                                                                    | e and Adve<br>od, and relative<br>price and relative<br>Adoptions/                                                                                         | rtising Data<br>price and adve<br>ve advertising<br>Cumulated                                                                                                    | a<br>ertising levels<br>are set to 1.0<br>Relative<br>Price                                                                                                    | 5<br>) in the first pe<br>Relative                                                                                                    | iod          |                                                                                                    |           |             |          |          |                                                                                                    |                                                                                                    |   |
|   | Past Data, Pric<br>Adoptions per peric<br>By default, relative<br>Period / Data                                                                                                    | e and Adve<br>od, and relative<br>price and relative<br>Adoptions?<br>Period<br>70                                                                         | rtising Data<br>price and adve<br>ve advertising<br>Cumulated<br>Adoptions<br>120                                                                                                    | a<br>ertising levels<br>are set to 1.0<br>Relative<br>Price                                                                                                    | s<br>) in the first per<br>Relative<br><u>Advertising</u>                                                                                                    | iod          |                                                                                                    |           |             |          |          |                                                                                                    |                                                                                                    |   |
|   | Past Data, Pric<br>Adoptions per peric<br>By default, relative<br>Period / Data                                                                                                    | e and Adve<br>od, and relative<br>price and relative<br>Adoptions/<br><u>Period</u><br>70<br>125                                                           | rtising Data<br>price and adve<br>ve advertising<br>Cumulated<br>Adoptions<br>120<br>245                                                                                                    | a<br>ertising level:<br>are set to 1.0<br>Relative<br>Price<br>100<br>0.99                                                                                                    | in the first per<br>Relative<br>Advertising                                                                                                    | iod          |                                                                                                    |           |             |          |          |                                                                                                    |                                                                                                    |   |
|   | Past Data, Pric<br>Adoptions per peric<br>Bg default, relative<br>Period / Data<br>1<br>2<br>3                                                                                                    | e and Adve<br>od, and relative<br>price and relative<br>Adoptions/<br>Period<br>70<br>125<br>100                                                           | rtising Data<br>price and advection<br>ve advertising<br>Cumulated<br>Adoptions<br>120<br>245<br>345                                                                                                    | a<br>artising levels<br>are set to 1.0<br>Relative<br>Price<br>1.00<br>0.39<br>0.39                                                                                                    | 5<br>1 in the first per<br>Relative<br>Advertising<br>100<br>100<br>102                                                                                                    | iod          |                                                                                                    |           |             |          |          |                                                                                                    |                                                                                                    |   |
|   | Past Data, Pric<br>Adoptions per peric<br>By default, relative<br>Period / Data<br>1<br>2<br>3<br>4                                                                                                    | e and Adve<br>od, and relative<br>price and relative<br>Adoptions?<br>Period<br>70<br>125<br>100<br>164                                                    | rtising Data<br>price and advertising<br>Cumulated<br>Adoptions<br>120<br>245<br>345<br>509                                                                                                    | a<br>are set to 1.0<br>Relative<br><u>Price</u><br>1.00<br>0.339<br>0.339<br>0.397                                                                                                    | s<br>In the first per<br>Relative<br>Advertising<br>100<br>100<br>102<br>102                                                                                                    | iod          |                                                                                                    |           |             |          |          |                                                                                                    |                                                                                                    |   |
|   | Past Data, Pric<br>Adoptions per peric<br>Bg default, relative<br>Period / Data<br>1<br>2<br>3<br>4<br>5                                                                                                 | e and Adve<br>od, and relative<br>price and relative<br><u>Period</u><br>70<br>125<br>100<br>164<br>210                                                    | rtising Data<br>price and advertising<br>Cumulated<br>Adoptions<br>120<br>245<br>345<br>509<br>719                                                                                                    | a<br>ertising level:<br>are set to 1.0<br>Relative<br>Price<br>1.00<br>0.99<br>0.99<br>0.99<br>0.99<br>0.99                                                                                                    | s<br>D in the first per<br>Relative<br>Advertising<br>100<br>100<br>102<br>103<br>104                                                                                                    | iod          |                                                                                                    |           |             |          |          |                                                                                                    |                                                                                                    |   |
|   | Past Data, Pric<br>Adoptions per peric<br>Bg default, relative<br>Period / Data<br>1<br>2<br>3<br>4<br>5<br>6                                                                                            | e and Adve<br>and relative<br>price and relative<br>Period<br>70<br>125<br>100<br>164<br>210<br>265                                                        | rtising Dat.<br>price and advertising<br>cumulated<br>Adoptions<br>120<br>245<br>345<br>503<br>719<br>984                                                                                                    | a<br>ertising level:<br>are set to 1.0<br>Relative<br>Price<br>1.00<br>0.39<br>0.39<br>0.39<br>0.39<br>0.39<br>0.39<br>0.39<br>0                                                                                                    | 5<br>1 in the first per<br><b>Relative</b><br><b>Advertising</b><br>100<br>100<br>100<br>100<br>100<br>100<br>100                                                                                                    | iod          |                                                                                                    |           |             |          |          |                                                                                                    |                                                                                                    |   |
|   | Past Data, Pric<br>Adoptions per perio<br>Bg default, relative<br>Period / Data<br>1<br>2<br>3<br>4<br>5<br>6<br>7                                                                                       | e and Adve.<br>od, and relative<br>price and relative<br>Adoptions/<br>Period<br>70<br>125<br>100<br>164<br>210<br>265<br>330                              | rtising Dat.<br>price and advertising<br>cumulated<br>Adoptions<br>120<br>245<br>345<br>509<br>719<br>984<br>1314                                                                                                    | a<br>rtising level:<br>are set to 1.0<br>Relative<br>                                                                                                    | 5<br>in the first per<br>Relative<br>Advertising<br>100<br>100<br>100<br>100<br>100<br>100<br>100<br>10                                                                                                    | iod          |                                                                                                    |           |             |          |          |                                                                                                    |                                                                                                    |   |
|   | Past Data, Pric<br>Adoptions per perio<br>Bg default, relative<br>Period / Data<br>1<br>2<br>3<br>4<br>5<br>5<br>6<br>7<br>7<br>8                                                                        | e and Adve.<br>bd, and relative<br>price and relative<br>Price and relative<br>Period<br>70<br>125<br>100<br>164<br>210<br>265<br>330<br>385               | rtising Dat.<br>price and advecting<br>te advertising<br>Cumulated<br>Adoptions<br>120<br>245<br>345<br>509<br>719<br>984<br>1314<br>1709<br>000                                                                                                    | a<br>rtising level:<br>are set to 1.0<br>Price                                                                                                    | 5<br>in the first per<br>Relative<br>Advertising<br>100<br>100<br>100<br>100<br>100<br>100<br>100<br>10                                                                                                    | iod          |                                                                                                    |           |             |          |          | Image: Section of the section of the sectio |                                                                                                    |   |
|   | Past Data, Pric<br>Adoptions per perio<br>By default, relative<br>Period / Data<br>1<br>2<br>3<br>4<br>5<br>5<br>6<br>7<br>7<br>8<br>9                                                                   | e and Adve,<br>and relative<br>price and relative<br>Adoptions/<br>Period<br>70<br>125<br>100<br>164<br>210<br>285<br>330<br>395<br>450<br>400             | rtising Dat.<br>price and advectising<br>ce advertising<br>Cumulated<br>Adoptions<br>120<br>245<br>509<br>719<br>984<br>1314<br>1709<br>2159<br>2059                                                                                                    | a<br>ertising levels<br>are set to 1.0<br>Relative<br><u>Price</u><br>100<br>0.39<br>0.39<br>0.39<br>0.39<br>0.39<br>0.39<br>0.39<br>0.                                                                                                    | in the first per       Belative       Advertising       100       100       100       100       100       100       100       100       100       100       100       100       100       100       100                                                                                                    | iod          |                                                                                                    |           |             |          |          |                                                                                                    |                                                                                                    |   |
|   | Past Data, Pric<br>Adoptions per perio<br>By default, relative<br>Period / Data<br>1<br>2<br>3<br>4<br>5<br>5<br>6<br>7<br>7<br>8<br>9<br>9                                                              | e and Adve.<br>od, and relative<br>price and relative<br><b>Adoptions?</b><br><b>Period</b><br>125<br>100<br>164<br>210<br>285<br>330<br>335<br>450<br>400 | rtising Dat.<br>price and advecting<br>Cumulated Adoptions<br>120<br>245<br>503<br>713<br>984<br>1314<br>1709<br>2159<br>2859                                                                                                    | are set to 1.0<br>Relative<br>Price<br>1.00<br>0.389<br>0.389<br>0.397<br>0.389<br>0.397<br>0.395<br>0.395                                                                                                    | in the first per<br>Relative<br>Advertising<br>100<br>100<br>100<br>100<br>100<br>100<br>100<br>10                                                                                                    | iod          | -     -       -     -       -     -       -     -       -     -       -     -       -     -       -     -       -     -       -     -       -     -       -     -       -     -       -     -       -     -       -     -       -     -       -     -       -     -       -     -       -     -       -     -       -     -       -     -       -     -       -     -       -     -       -     -       -     -       -     -       -     -       -     -       -     -       -     -       -     -       -     -                                                                                                          |           |             |          |          |                                                                                                    |                                                                                                    |   |
|   | Past Data, Pric<br>Adoptions per perio<br>By default, relative<br>Period / Data<br>1<br>2<br>3<br>4<br>5<br>5<br>6<br>7<br>8<br>9<br>10<br>11                                                            | e and Adve.<br>dd, and relative<br>price and relative<br>Period<br>125<br>100<br>184<br>210<br>265<br>330<br>395<br>450<br>450                             | rtising Dat.<br>price and adve<br>ve advertising<br>Cumulated<br>Adoptions<br>120<br>245<br>509<br>719<br>984<br>1314<br>1709<br>2159<br>2159<br>2559                                                                                                    | a<br>ertising level:<br>are set to 1.0<br>Pelative<br>1.00<br>0.39<br>0.39<br>0.39<br>0.39<br>0.39<br>0.39<br>0.39<br>0                                                                                                    | 5<br>10 the first per<br>Relative<br>Advertising<br>100<br>100<br>100<br>100<br>100<br>100<br>100<br>10                                                                                                    | iod          |                                                                                                    |           |             |          |          |                                                                                                    |                                                                                                    |   |
|   | Past Data, Pric<br>Adoptions per perio<br>Bg default, relative<br>Period / Data<br>1<br>2<br>3<br>4<br>5<br>5<br>6<br>7<br>8<br>8<br>9<br>10<br>11<br>12<br>13                                           | e and Adve.<br>od, and relative<br>price and relative<br>Adoptions/<br>Period<br>125<br>100<br>164<br>210<br>265<br>330<br>335<br>450<br>450               | rtising Dat.<br>price and adve<br>e advertising<br>200<br>245<br>345<br>503<br>719<br>984<br>1314<br>1709<br>2159<br>2159                                                                                                    | a<br>ertising level:<br>are set to 1.0<br>Relative<br>Price<br>1.00<br>0.33<br>0.35<br>0.35<br>0.35<br>0.35<br>0.35<br>0.35<br>0                                                                                                    | In the first per       Relative       Advectising       100       102       103       104       105       106       107       108       109       109       100       100       100       100       100       100       100       100       100       100       101       102       110       110                                                                                                    | iod          | -     -       -     -       -     -       -     -       -     -       -     -       -     -       -     -       -     -       -     -       -     -       -     -       -     -       -     -       -     -       -     -       -     -       -     -       -     -       -     -       -     -       -     -       -     -       -     -       -     -       -     -       -     -       -     -       -     -       -     -       -     -       -     -       -     -       -     -       -     -       -     -                                                                                                          |           |             |          |          |                                                                                                    | Image: Section of the section of the sectio |   |
|   | Past Data, Pric<br>Adoptions per perio<br>Bg default, relative<br>Period / Data<br>1<br>2<br>3<br>4<br>5<br>5<br>6<br>7<br>7<br>8<br>9<br>9<br>10<br>11<br>11<br>12<br>13<br>14                          | e and Adve.<br>d, and relative<br>Adoptionsf<br>70<br>125<br>100<br>184<br>210<br>285<br>330<br>395<br>450<br>450                                          | rtising Dat.<br>price and advected and advected and advected advections<br>Cumulated Adoptions<br>120 245 345 345 345 345 345 345 345 345 345 3                                                                                                    | a<br>rtising level:<br>are set to 1.0<br><b>Relative</b><br><b>Price</b><br>1.00<br>0.39<br>0.39 | 5<br>10 the first per<br>Relative<br>Advertising<br>100<br>100<br>100<br>100<br>100<br>100<br>100<br>10                                                                                                    | iod          |                                                                                                    |           |             |          |          |                                                                                                    | Image: Image:  |   |
|   | Past Data, Pric<br>Adoptions per perio<br>Bg default, relative<br>Period / Data<br>1<br>2<br>3<br>3<br>4<br>5<br>5<br>6<br>6<br>7<br>7<br>8<br>9<br>9<br>10<br>11<br>12<br>13<br>14<br>15                | e and Adve.<br>d, and relative<br>price and relative<br>Adoptions/<br>Period<br>70<br>125<br>100<br>164<br>210<br>285<br>330<br>335<br>450<br>400          | rtising Dat.<br>price and adve<br>e advertising<br>2002 245<br>345<br>509<br>719<br>384<br>1314<br>1314<br>1709<br>2159<br>2559                                                                                                    | a<br>trising level-<br>are set to 1.0<br><b>Pelative</b><br>1.00<br>0.39<br>0.39<br>0    | In the first per       Relative       Advertising       100       100       100       100       100       100       100       100       100       100       100       100       100       100       100       100       100       100       100       100       110       110       110                                                                                                    | iod          | -       -       -       -       -       -       -       -       -       -       -       -       -       -       -       -       -       -       -       -       -       -       -       -       -       -       -       -       -       -       -       -       -       -       -       -       -       -       -       -       -       -       -       -       -       -       -       -       -       -       -       -       -       -                                                                                                          |           |             |          |          |                                                                                                    | Image: Section of the section of the sectio |   |
|   | Past Data, Pric<br>Adoptions per perio<br>By default, relative<br>Period / Data<br>1<br>2<br>3<br>4<br>5<br>5<br>6<br>7<br>7<br>8<br>9<br>9<br>10<br>11<br>12<br>13<br>14<br>15<br>16                    | e and Adve.<br>d, and relative<br>Adoptions1<br>70<br>125<br>100<br>164<br>210<br>265<br>330<br>395<br>450<br>400                                          | rtising Data<br>price and advece<br>e advertising<br>Cumulated<br>Adoptions<br>120<br>245<br>345<br>503<br>719<br>984<br>1314<br>1709<br>2159<br>2559                                                                                                    | a       rttising level,       rttising level,       ate set to 1.0.       Relative       Price       1.00       0.39       0.39       0.39       0.39       0.39       0.39       0.39       0.39       0.39       0.39       0.39       0.39       0.39       0.39       0.39       0.39       0.39       0.39       0.39       0.39       0.39       0.39       0.39       0.39       0.39       0.39       0.39       0.39       0.39       0.39       0.39       0.39       0.39       0.39       0.39       0.39       0.39       0.39       0.39       0.39       0.39       0.39                                                                                                    | In the first per       Relative       Advertising       100       100       100       100       100       100       100       100       100       100       100       100       100       100       100       100       100       100       100       100       100       100       100       100       100       100       100       100       112       100       100                                                                                                    | iod          |                                                                                                    |           |             |          |          |                                                                                                    | -     -       -     -       -     -       -     -       -     -       -     -       -     -       -     -       -     -       -     -       -     -       -     -       -     -       -     -       -     -       -     -       -     -       -     -       -     -       -     -       -     -       -     -       -     -       -     -       -     -       -     -       -     -       -     -       -     -       -     -       -     -       -     -       -     -       -     -       -     -       -     -                                                                                                          |   |
|   | Past Data, Pric<br>Adoptions per perio<br>Bg default, relative<br>Period / Data<br>1<br>2<br>3<br>3<br>4<br>5<br>5<br>6<br>7<br>7<br>8<br>9<br>9<br>10<br>11<br>12<br>13<br>14<br>14<br>15<br>16<br>17   | e and Adve<br>od, and relative<br>price and relative<br>Period<br>70<br>125<br>100<br>164<br>226<br>230<br>395<br>450<br>450                               | rtising Dat.<br>price and adve<br>e advertising<br>Cumulated<br>Adoptions<br>120<br>245<br>509<br>719<br>844<br>1709<br>2659<br>2659 | a<br>rttising levels<br>are set to 1.0<br>Relative<br>                                                                                                    | in the first per<br><b>Belative</b><br><b>Advectising</b><br>100<br>100<br>100<br>100<br>100<br>100<br>100<br>10                                                                                                    | iod          |                                                                                                    |           |             |          |          |                                                                                                    | Image: Section of the section of the sectio |   |
|   | Past Data, Pric<br>Adoptions per perio<br>Bg default, relative<br>Period / Data<br>1<br>2<br>3<br>4<br>5<br>5<br>6<br>7<br>8<br>8<br>9<br>10<br>11<br>12<br>13<br>14<br>15<br>16<br>16<br>17<br>18       | e and Adve<br>d, and relative<br>price and relative<br>Period<br>70<br>125<br>100<br>164<br>210<br>265<br>330<br>335<br>450<br>450                         | rtising Dat.<br>price and adve<br>e advertising<br>Cumulated<br>Adoptions,<br>1245<br>505<br>245<br>505<br>719<br>984<br>1314<br>1709<br>245<br>2559<br>2559                                                                                                    | a       rttising level;       rttising level;       rttising level;       Price       100       0.83       0.35       0.35       0.35       0.35       0.35       0.35       0.35       0.35       0.35       0.35       0.35       0.35       0.35       0.35       0.35       0.35       0.35       0.35       0.35       0.35       0.35       0.35       0.35       0.35       0.35       0.35       0.35       0.35       0.35       0.35       0.35       0.36       0.36       0.36       0.36       0.36       0.36       0.36       0.36       0.36       0.36       0.36  <                                                                                                    | in the first per<br><b>Relative</b><br><b>Advertising</b><br><i>Idd</i><br><i>Idd</i> | iod          | -       -       -       -       -       -       -       -       -       -       -       -       -       -       -       -       -       -       -       -       -       -       -       -       -       -       -       -       -       -       -       -       -       -       -       -       -       -       -       -       -       -       -       -       -       -       -       -       -       -       -       -       -       -                                                                                                          |           |             |          |          |                                                                                                    | -     -       -     -       -     -       -     -       -     -       -     -       -     -       -     -       -     -       -     -       -     -       -     -       -     -       -     -       -     -       -     -       -     -       -     -       -     -       -     -       -     -       -     -       -     -       -     -       -     -       -     -       -     -       -     -       -     -       -     -       -     -       -     -       -     -       -     -                                                                                                          |   |
|   | Past Data, Pric<br>Adoptions per perio<br>Bg default, relative<br>Period / Data<br>1<br>2<br>3<br>4<br>5<br>5<br>6<br>7<br>7<br>8<br>9<br>10<br>11<br>12<br>13<br>14<br>15<br>16<br>17<br>17<br>18<br>19 | e and Adve.<br>d. and relative<br>price and relative<br>Adoptionsf<br>70<br>125<br>100<br>164<br>210<br>285<br>330<br>395<br>450<br>450                    | rtising Dat.<br>price and adve<br>e advertising<br>Cumulated<br>Adoptions<br>120<br>245<br>509<br>719<br>984<br>1314<br>1709<br>2559<br>2559                                                                                                    | a       rtising levels       rtising levels       are set to 1.0       Relative                                                                                                    | in the first per<br>Relative<br>Advertising<br>100<br>100<br>100<br>100<br>100<br>100<br>100<br>10                                                                                                    | iod          | Image: Section of the section of the sectio |           |             |          |          |                                                                                                    | Image: Section of the section of the sectio |   |

A Bass forecasting spreadsheet contains different areas in which data must be entered or populated after estimations.

#### **Bass parameters**

- **Total Market Potential** is the total estimated number of adopters, that is, the total number of customers who eventually will adopt the product. This key figure needs to be supplied by the user but can be affected by other factors (see Market Growth Rate and Market Price Elasticity).
- Market Penetration Before Period 1 represents the total number of potential adopters who *already* have adopted.
- **Market Growth Rate** is the estimated growth rate per period. If the market growth rate is 2% and market potential (supplied by the user) initially is 100, then market potential will be 102 in period 1, 104 in period 2, 106.1 in period 3, and so forth.

- **Market Price Elasticity** (generalized Bass model only) is the percentage increase of market potential with a 1% decrease in price. If price decreases, the model assumes that the product becomes more affordable, and more people become potential adopters, which then increases the total market potential.
- Advertising Coefficient (generalized Bass model only) is the percentage increase in speed of market penetration with a 1% increase in advertising. The advertising coefficient does not change the number of potential adopters but rather the speed at which they effectively adopt; it reflects the percentage increase in the speed of market acceptance with a 1% increase in advertising. (Recall that documented values for the advertising coefficient typically range between 0.3 and 1.)
- **Price Coefficient** (generalized Bass model only) is the percentage increase in speed of market penetration with a 1% decrease in price. The price coefficient reflects the percentage increase in speed of market acceptance with a 1% decrease in price. (Recall that documented values for the price coefficient typically range between 1 and 2.)

#### Forecasting scenario

A **forecasting scenario** is a placeholder that enables users to store different parameter values for the three key elements of the Bass model and then compare adoption forecasts.

- **Total Market Potential** is the total market size in units for the market. By default, any change in cell C3 automatically gets reported here; you thus can change the value manually in this cell.
- Parameter p represents the propensity to adopt, independent of how many customers have previously adopted, also referred to as the "innovation" component of the model.
- Parameter q represents the propensity to adopt as a function of the number of existing adopters, also referred to as the "imitation" component of the model.

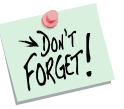

The Bass forecasting model provides two forms of assistance for completing the estimated values for p and q. The first method analyzes past data and infers actual values through statistical estimation. The second approach uses analogy, that is, p and q values estimated from other products that resemble the one under investigation. Please refer to sections "Step 3: Estimating parameters using analogy" and "Step 4: Estimating parameters from past data."

#### Past data

Past data placeholders appear only if you previously selected the Past Data option. For each period, enter the number of adoptions for that period; the total (accumulated adoptions) through that period get updated automatically.

#### Price and advertising data

These placeholders appear only if you previously selected the generalized Bass model. For each prior period (if past data exist) and future period (if forecasting periods are greater than 0), enter the relative price and advertising levels compared with the first period. A relative price level of 1.2 indicates that price increased by 20% compared with the price level of 1.0 during the first period. The first row reveals the "level" of price and advertising. All other entries are relative to the first row. For example, if price is set to 50 in the first row, it might be 49 (decrease) or 51 (increase) in the next period.

### Step 3 Estimating parameters using analogy

The Bass forecasting model in ME  $\triangleright$  XL provides two methods of estimating the necessary values for p and q. The first method estimates parameters using analogies to other products for which the parameters already have been estimated.

In Excel, if you click on ME  $\triangleright$  XL  $\rightarrow$  Bass Forecasting Model  $\rightarrow$  Estimate Parameters Using Analogy, the following dialog box will open:

| ase select the product (set of parameters) you t                                                      | would like to use as a benchmark for your Bass analysis.                                |
|----------------------------------------------------------------------------------------------------|-----------------------------------------------------------------------------------------|
| enchmark Database                                                                                     | Preview                                                                                 |
| Product Category:                                                                                     |                                                                                         |
| nformation Technology                                                                                 |                                                                                         |
| roducts:                                                                                              |                                                                                         |
| -bit microprocessor                                                                                   |                                                                                         |
| Aainframe computers (number of units installed)<br>Aainframe computers (units of computing performanc |                                                                                         |
| Personal Computer (PC)<br>Static Random Access Memory (SRAM) chips                                    | 0 5 10 15 20                                                                            |
| Supercomputer                                                                                         | p = 0.00306, q = 0.2532                                                                 |
|                                                                                                    | Next Steps                                                                              |
|                                                                                                    | Next, you will be asked to select Cell Ranges for<br>copying the selected p/q solution. |
|                                                                                                    |                                                                                         |
|                                                                                                    |                                                                                         |

Use the scroll bar to move through the product categories and select a product that is close in characteristics to the product you are forecasting. Click OK to accept the p and q values for that product. You can also search subcategories of products, such as "Consumer Electronics," to find more analogous products to the one for which you want to estimate the penetration rate.

When you click OK, you must select a forecasting scenario placeholder, or cell range, to copy the p and q parameters in your spreadsheet. If using a *Marketing Engineering for Excel* template, the destination cells for your selection will be preselected within the Forecasting Scenario portion of the template. If you are not using a template, you must select the appropriate destination cells.

| BASS Anal                              | ysis                                                 | ×                  |
|----------------------------------------|------------------------------------------------------|--------------------|
| Please select Cell                     | Range to copy the select                             | ed Parameters      |
| The Cells(4 rows)<br>Potential (unchan | will contain Product Name<br>ged), and p and q Param | e, Market<br>eters |
| \$D\$13:\$D\$16                        |                                                      |                    |
|                                        |                                                      | Cancel             |

If you want to run the analysis with different parameters estimated from various products, repeat these steps for each scenario in your model to populate the p and q values for forecasting.

### Step 4 Estimating parameters from past data

The second way to estimate p and q parameters analyzes past data (if available) and statistically infers parameter estimates. In Excel, if you click on ME  $\rightarrow$  XL  $\rightarrow$  Bass Forecasting Model  $\rightarrow$  Estimate Parameters from Past Data, the following dialog box opens:

| Bass                                                          |                                                                                                  |
|---------------------------------------------------------------|--------------------------------------------------------------------------------------------------|
| Please select the o<br>your Bass analysis.                    | ptionsto generate a template for                                                                 |
| Option                                                        |                                                                                                  |
| 🔽 Generate a Dia                                              | agnostic Workbook                                                                                |
| Generalized Bass                                              | s Model                                                                                          |
| 🔽 Generalized Ba                                              | ass Model                                                                                        |
| Next Steps                                                    |                                                                                                  |
| Next, you will be a<br>Bass parameters,<br>and to copy the se | asked to select Cell Ranges for the<br>past data used to fit the model,<br>elected p/q solution. |
|                                                               |                                                                                                  |
|                                                               |                                                                                                  |
|                                                               |                                                                                                  |
|                                                               |                                                                                                  |

This dialog box begins the analysis process of determining the appropriate p and q values for your model on the basis of the past data you have available. Determine whether you want to generate a diagnostic workbook at the end of the analysis and whether you are using the generalized Bass model, and then click Next to begin the analysis.

Several dialog boxes ask you to select the Bass parameters (three rows in the simple Bass model; six rows in the generalized Bass model), past data (including relative price and advertising levels in the generalized Bass model), and the destination cell range for the output (estimated) parameters.

| BASS Analysis 🛛 🔀                                                                                                    |
|----------------------------------------------------------------------------------------------------|
| Please select Cell Range for Bass Parameters<br>The cells should contain Market Potential, Market<br>Penetration, Market Growth Rate, Market Price Elasticity,<br>and Advertising and Price Coefficients |
| BASS Templatell #C458#C488                                                                                                    |
| BASS Analysis 🛛 🔀                                                                                                    |

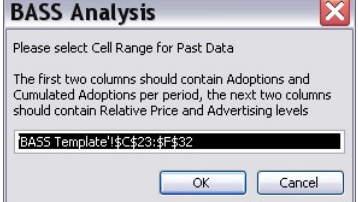

| BASS Anal                             | ysis 🛛 🔀                                                      |
|---------------------------------------|---------------------------------------------------------------|
| Please select Cell I<br>Parameters    | lange to copy the estimated                                   |
| The Cells(4 rows)<br>(unchanged), and | vill contain Scenario, Market Potential<br>p and q Parameters |
| \$E\$13:\$E\$16                       |                                                               |
|                                       | OK Cancel                                                     |

If you have selected the Generate Template option of *Marketing Engineering for Excel*, the appropriate ranges are preselected.

If you select the option and click OK, the newly generated workbook includes tabs showing the values generated by the Bass forecasting model on the basis of your past data. The p and q values are stored automatically in the cells you selected in your original (template) workbook. (Note: You may use a combination of data by analogy and past data to complete your forecasting scenario and then compare the different parameterizations.)

# Step 5 Running analyses

To run the forecasting analyses, your spreadsheet should now contain:

- **Bass parameters**: A list of three key parameters (or six for the generalized Bass model, as shown below).
- **Forecasting scenario**: Different parameter estimates of total market potential, *p* and *q*, for which the parameters have been estimated either using analogy (see Step 3) or statistical analysis of past data (see Step 4).
- **Past data**, if available.
- Relative price and relative advertising: Levels (in the generalized Bass model) reflecting not only past data (if available) but also future periods (estimations) to indicate the effects of the most likely future changes in price and advertising levels on rate of adoption and market potential.

| M  | icrosoft                    | Exce       | el - Offic           | eStar D                | ata (Bas                 | s Forec                   | asting, e      | calibr      | ated)     | .xls        |          |           | _        |           | >  |
|----|-----------------------------|------------|----------------------|------------------------|--------------------------|---------------------------|----------------|-------------|-----------|-------------|----------|-----------|----------|-----------|----|
| 2) | Eile Edit                   | ⊻iew       | Insert For           | rmat <u>T</u> ools     | : <u>D</u> ata <u>V</u>  | <u>V</u> indow <u>H</u> e | lp WebEx       | ME >>       | (L        | Тур         | e a ques | stion for | help     | • - é     | P  |
|    | A1 •                        | <u> </u>   | †x                   |                        |                          |                           |                |             |           |             |          |           |          |           | _  |
| A  | в                           |            | C                    | D                      | E                        | F                         | G              | н           | 1         | J           | К        | L         | M        | N         | -7 |
|    | -                           |            |                      | 3 8                    |                          | 3                         |                |             |           |             |          |           |          |           | ÷  |
| 2  | Bass Para                   | ameters    | s                    |                        |                          |                           |                |             |           |             |          |           |          |           |    |
| 3  | Total Marke                 | t          | 5000                 | Total number           | r of potential           | adopters befo             | re period 1.   |             |           |             |          |           | (        | 1         |    |
| 4  | Market Pene<br>Before Perio | etration   | 100                  | Total number           | r of actual ad           | opters before             | period 1.      |             |           |             |          |           |          |           |    |
| 5  | Market Grow                 | th Bate    | 2.0%                 | Growth rate of         | of the market            | potential.                |                |             |           |             |          |           |          | 1         |    |
| 6  | Market Price                | 9          | 0.0%                 | Percentage i           | ncrease of m             | arket potentia            | l with a 1% de | crease in   | price.    |             |          |           | 3        | <u> 1</u> |    |
| 7  | Advertising<br>Coefficient  |            | 0.7%                 | Percentage i           | ncrease in sp            | eed of market             | penetration s  | vith a 1% i | ncrease i | n advertisi | ing.     |           |          |           |    |
| 8  | Price Coeffi                | cient      | 1.5%                 | Percentage i           | ncrease in sp            | eed of market             | penetration 1  | rith a 1% o | lecrease  | in price.   |          |           | 1        |           |    |
| 9  |                             |            |                      |                        |                          |                           |                |             |           |             |          |           |          |           |    |
| 10 |                             |            |                      |                        |                          |                           |                |             |           |             |          |           | 2        | 2         |    |
| 1  | Forecasti                   | na Sce     | nario                |                        |                          |                           |                |             |           |             |          |           |          |           |    |
| 2  | Scenario Jah                | els total  | market noter         | tials and nar          | meters n and             | a used for d              | fferent forec  | asting see  | nario     | -           |          | 2         | 2        | 2         |    |
|    | Scenario                    |            | Personal<br>Computer | Cassette deck          | Estimated<br>From Past   |                           |                | listing sou |           |             |          |           | 1        | 8         |    |
| 3  |                             |            | (PC)                 | -                      | Data                     | I                         |                |             | -         | 1           |          | -         | -        | 2         |    |
| 4  | Total Marke                 | t          | 5000                 | 5000                   | 5000                     | II                        |                |             | -         |             |          |           |          |           |    |
| 5  | Parameter p                 |            | 0.0031               | 0.0125                 | 0.0136                   |                           |                |             |           |             |          |           |          |           |    |
| 6  | Parameter q                 |            | 0.2532               | 0.2272                 | 0.2949                   | 4/                        |                |             |           |             |          | 2         | 1        | 2         |    |
| 7  |                             |            |                      |                        |                          |                           |                |             |           |             |          |           |          |           |    |
| 8  |                             |            |                      |                        |                          |                           |                |             |           |             |          | 10        | 1        | 10        |    |
| 9  | Past Data                   | , Price    | and Adve             | rtising Dat            | a                        |                           |                |             |           |             |          |           |          |           |    |
| 20 | Adoptions p                 | er period, | , and relative       | price and adve         | ertising levels          |                           |                |             |           |             |          |           | <u> </u> | <u> </u>  |    |
| 21 | By default, r               | elative pr | ice and relativ      | e advertising          | are set to 1.0           | in the first pe           | riod           |             |           | 2           |          | 3         | 3        | 1         |    |
| 2  | Period / Dat                | a          | Adoptions?<br>Period | Cumulated<br>Adoptions | Relative<br><u>Price</u> | Relative<br>Advertising   |                |             |           |             |          |           |          | 2         |    |
| 3  | 1                           |            | 70                   | 120                    | 1.00                     | 100                       |                |             |           |             |          |           |          |           |    |
| 4  | 2                           |            | 125                  | 245                    | 0.39                     | 1.01                      |                |             |           |             |          |           |          | <u></u>   |    |
| 5  | 3                           |            | 100                  | 345                    | 0.98                     | 102                       |                |             | 1         | 1           |          | 1         | 1        | 1         |    |
| 6  | 4                           |            | 164                  | 509                    | 0.37                     | 103                       |                |             |           |             |          |           |          |           |    |
| 7  | 5                           |            | 210                  | 719                    | 0.36                     | 1.04                      |                |             |           |             |          |           | -        | -         |    |
| 8  | 6                           | _          | 265                  | 984                    | 0.95                     | 105                       |                | 2           | 2         | 2           |          | 2         | 2        | 3         |    |
| 9  | 1                           | _          | 330                  | 1314                   | 0.02                     | 105                       |                |             | -         | -           |          |           | -        | -         |    |
| 1  | 8                           |            | 450                  | 2159                   | 0.92                     | 109                       |                |             | - C       | 2           |          | 2         | 2        | 2         |    |
| 2  | 10                          |            | 400                  | 2559                   | 0.91                     | 109                       |                |             |           | 1           |          | 3         | 1        |           |    |
| 3  | 11                          |            | h                    |                        |                          |                           |                |             | 2         | 2           | 2        | 2         | 2        | 1         |    |
| 4  | 12                          |            |                      |                        | 0.90                     | 112                       |                |             |           |             |          |           |          |           |    |
| 5  | 13                          |            |                      | 1                      | 0.89                     | 1.13                      |                | -           |           | -           |          | 2         | 1        | 1         |    |
| 6  | 14                          | 1          |                      |                        | 0.88                     | 1.12                      |                |             |           |             | 1        |           |          |           |    |
| 7  | 15                          |            |                      |                        | 0.87                     | 1.10                      |                |             |           |             |          |           |          |           |    |
| 8  | 16                          |            |                      | 1                      | 0.36                     | 1.08                      |                |             |           |             |          |           |          | 1         |    |
| 9  | 17                          |            |                      | 6                      | 0.85                     | 1.05                      |                |             |           |             |          |           | 1        | 8         |    |
| 0  | 18                          |            |                      |                        | 0.84                     | 103                       |                |             |           |             |          |           |          |           |    |
| 4  | ► ► \BAS                    | SS Temp    | plate /              |                        |                          | 1 10 1                    |                | <           |           | 1           | ш        |           |          | >         | 1  |

After entering the data in an Excel spreadsheet with the appropriate format, click on ME>XL  $\rightarrow$  BASS FORECASTING MODEL $\rightarrow$  RUN ANALYSIS. The dialog box that appears enables you to set the options to perform a Bass forecasting analysis of your data.

| lease select the options to run your Bass a     | nalysis.                                                                                                    |
|-------------------------------------------------|----------------------------------------------------------------------------------------------------|
| Generalized Bass Model                          | Sensitivity Analysis                                                                                                    |
| Past Data<br>✓ Plot Adoptions from Past Periods | ✓ Parameter p     0.05 ±       ✓ Parameter q     0.05 ±       ✓ Market Potential     0.20 ±                                                                               |
| Forecasting<br>Number of Periods to Forecast 5  | Next Steps<br>Next, you will be asked to select Cell Ranges for the<br>Bass Parameters, Forecasting Scenarios, Past<br>Data, and Future Relative Price/Advertising Levels |
| Sava choices in current streadsheet             | Cancel Neuty                                                                                                    |

#### Options

- **Generalized Bass Model** is preselected if you previously specified the generalized Bass model.
- Plot adoptions from past periods are available if your spreadsheet contains past data. If this option is checked, generated charts contain not only forecasts but also past data. You must select the cell ranges that contain this data. If you specified Past Data in your template, these cells will be preselected.
- **Forecasting** specifies the number of periods being forecast. For the simple Bass model, you may enter as many periods as you would like, but in the generalized Bass model, the forecasts require additional data about future price and relative advertising levels, so the highest levels of this field should equal the number of periods for which you have supplied such data.
- Sensitivity analysis allows you to run forecasting analyses by slightly perturbing *p*, *q*, and/or the market potential variables for each forecasting scenario. This feature is particularly useful in cases in which you want to determine if the forecasts are highly sensitive to small changes in some parameters. The chosen sensitivities get charted in the output.

After selecting the desired options, click "Next >". The software presents three dialog boxes that enable you to select the data on which to perform the analysis. If you have used the Generate Template option, the cell ranges are preselected.

| Bass Analy                                                                                                    | rsis 🛛 🔀                                                                                                    |
|----------------------------------------------------------------------------------------------------|----------------------------------------------------------------------------------------------------|
| Please select Cell I                                                                                                   | Range for Bass Parameters                                                                                                    |
| The cells should co<br>Penetration, Mark<br>and Advertising ar                                                         | ontain Market Potential, Market<br>et Growth Rate, Market Price Elasticity,<br>nd Price Coefficients                                                       |
| BASS Template'!                                                                                                    | \$C\$3:\$C\$8                                                                                                    |
|                                                                                                    | OK Cancel                                                                                                    |
|                                                                                                    |                                                                                                    |
| BASS Anal                                                                                                    | ysis 🔀                                                                                                    |
| BASS Anal<br>Please select Cell I                                                                                      | <b>ys is</b>                                                                                                    |
| BASS Anal<br>Please select Cell I<br>Each Column shou<br>Potential, and p an<br>many columns as t                      | ys is<br>Range for Forecasting Scenarios<br>Id contain Scenario Label, Market<br>nd q Parameters. There should be as<br>here are scenarios                 |
| BASS Anal<br>Please select Cell II<br>Each Column shou<br>Potential, and p ar<br>many columns as to<br>BASS Templateus | ys is<br>Range for Forecasting Scenarios<br>Id contain Scenario Label, Market<br>nd q Parameters. There should be as<br>here are scenarios<br>G1108:10:116 |

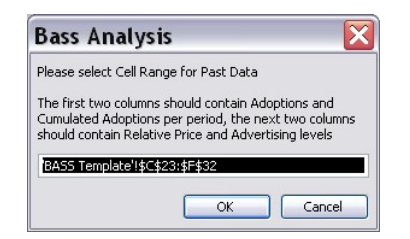

If you are running the generalized Bass model, a fourth and final dialog box will prompt you to select future relative price and advertising levels. The simple Bass model does not require such data to run.

| Bass Analy                                | /sis                           |           |                     | X     |
|-------------------------------------------|--------------------------------|-----------|---------------------|-------|
| Please select Cell<br>Price/Advertising I | Range for Fi<br>Levels         | ture Rela | ative               |       |
| The first column sl<br>second column Re   | nould contain<br>lative Advert | Relative  | Price Levels<br>els | , the |
| 'BASS Template'!                          | \$E\$33:\$F\$47                |           |                     |       |
|                                           |                                |           |                     |       |

After clicking OK, a diagnosis spreadsheet is created, with the forecasts made by the Bass model.

### Step 6 Interpreting the results

#### Forecasting scenarios

The first sheet contains forecasts for the different scenarios, along with past data when available.

| N  | licrosoft Excel - Bo              | ook1                                                                |                  |                  |                   |                                |   |   |     |   |    | X |
|----|-----------------------------------|---------------------------------------------------------------------|------------------|------------------|-------------------|--------------------------------|---|---|-----|---|----|---|
| 8  | Eile Edit ⊻iew Insert             | Format <u>T</u> ools <u>D</u> ata <u>W</u> indow <u>H</u> elp ME►XL |                  |                  |                   | Type a question for help 🔹 🗕 🗗 |   |   |     |   |    |   |
|    | B4 ▼ 7× Pel<br>A R                | riod / Forecastir<br>C                                              | ng Scenarios     | F                | F                 | G                              | Н | 1 |     | ĸ |    | F |
| 1  | 5                                 |                                                                     |                  |                  |                   |                                |   |   |     |   | -  | ų |
|    | Enrocacting Sco                   | anarioe                                                             |                  |                  |                   |                                |   |   |     |   | +  |   |
| 2  | Forecasting sce                   | citatios                                                            |                  | 100              |                   |                                |   |   |     |   | -  |   |
| 5  | Cumulated adoptions p             | er period, tore                                                     | ecasted using o  | Interent paran   | neter scenarios.  |                                |   |   |     |   | -  |   |
| 4  | Period / Forecasting<br>Scenarios | Past Data                                                           | Computer<br>(PC) | Cassette<br>deck | From Past<br>Data |                                |   |   |     |   |    |   |
| 5  | Total Market Potential            | N/A                                                                 | 5000             | 5000             | 5000              |                                |   |   |     |   |    |   |
| i  | Parameter p                       | N/A                                                                 | 0.003            | 0.013            | 0.014             |                                |   |   |     |   |    |   |
|    | Parameter q                       | N/A                                                                 | 0.253            | 0.227            | 0.374             |                                |   |   |     |   |    |   |
|    | 0                                 | 50                                                                  | 50               | 50               | 50                |                                |   |   |     |   |    |   |
|    | 1                                 | 120                                                                 | 78               | 123              | 136               |                                |   |   |     |   |    |   |
|    | 2                                 | 245                                                                 | 111              | 208              | 248               |                                |   |   |     |   |    |   |
|    | 3                                 | 345                                                                 | 150              | 305              | 389               |                                |   |   |     |   |    |   |
| Į. | 4                                 | 509                                                                 | 196              | 415              | 565               |                                |   |   |     |   |    |   |
|    | 5                                 | 719                                                                 | 250              | 541              | 782               |                                |   |   |     |   |    |   |
|    | 6                                 | 984                                                                 | 315              | 685              | 1046              |                                |   | - |     |   | -  |   |
| 1  | 7                                 | 1314                                                                | 393              | 849              | 1364              |                                |   |   |     |   | _  |   |
| L  | 8                                 | 1709                                                                | 487              | 1039             | 1740              |                                |   |   |     |   |    |   |
|    | 9                                 | 2159                                                                | 601              | 1254             | 2166              |                                |   |   |     |   | -  |   |
| -  | 10                                | 2559                                                                | 738              | 1496             | 2629              |                                |   |   |     |   | -  |   |
| ŀ  | 11                                |                                                                     | 901              | 1/63             | 3100              |                                | - |   |     |   | +  |   |
| +  | 12                                |                                                                     | 1094             | 2052             | 3550              |                                | - | - |     |   | +  |   |
| +  | 13                                |                                                                     | 1318             | 2359             | 3948              |                                |   |   |     |   | -  |   |
| +  | 14                                |                                                                     | 15/3             | 2672             | 4269              |                                |   | 1 |     |   | -  |   |
| +  | 10                                | 2/2                                                                 | 1054             | 2981             | 4509              |                                |   |   |     |   | +  |   |
| ł  | 17                                | 87                                                                  | 2155             | 32/5             | 40/0              |                                |   |   |     |   | +  |   |
| ł  | 10                                |                                                                     | 2469             | 2707             | 4/93              |                                | - | - |     |   | +  |   |
| ł  | 10                                | -                                                                   | 2/00             | 3/9/             | 4000              |                                |   |   |     |   | +  |   |
| +  | 20                                |                                                                     | 3308             | 4013             | 4310              |                                |   |   |     |   | +- |   |
| ł  | 20                                |                                                                     | 3672             | 4203             | 4547              |                                |   | - |     |   | +  |   |
| ł  | 27                                |                                                                     | 3916             | 4,01             | 4307              |                                |   |   |     |   | -  |   |
| ł  | 22                                |                                                                     | 4128             | 4492             | 4979              |                                |   |   |     |   | +  |   |
| t  | 23                                | 22                                                                  | 4120             | 4,335            | 4007              |                                |   |   |     |   | +  |   |
| t  | 24                                | 5                                                                   | 4307             | 4003             | 4555              |                                |   | - |     |   | +  |   |
| t  | 23                                |                                                                     | 4400             | 4(34             | 4000              |                                | - |   |     |   | +  |   |
| £, |                                   | 1                                                                   |                  | 1                | 1                 | 1                              | + |   |     |   | -  | i |
| 4  | ► ► \Bass Forecasting             | / Scenarios /                                                       | Sensitivity(1)   | (Sensitivity(2)  | ) / Sensitivity(  |                                |   |   |     |   | >  | i |
| dy | 1                                 |                                                                     |                  |                  |                   |                                |   |   | NUM |   |    |   |

The results are also plotted on the next chart.

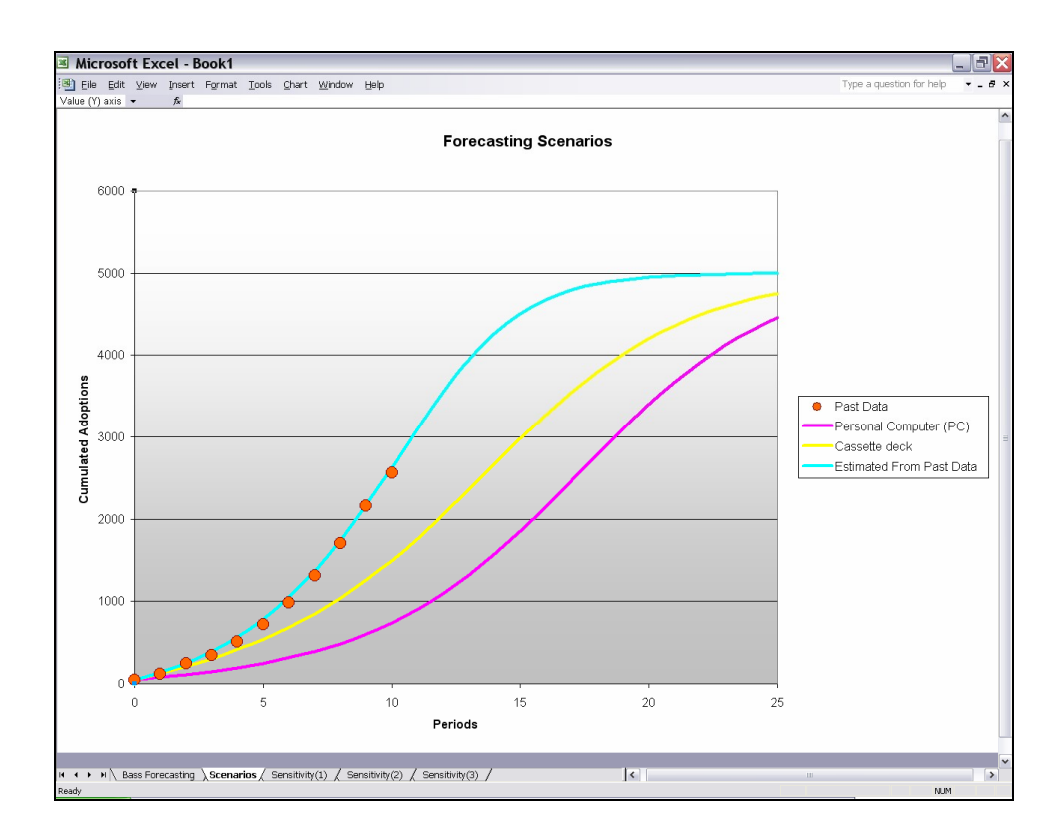

#### Sensitivity analysis

If the option is checked, several charts also output the forecasts by varying some parameters. This analysis helps identify those parameters that most affect the forecasts.

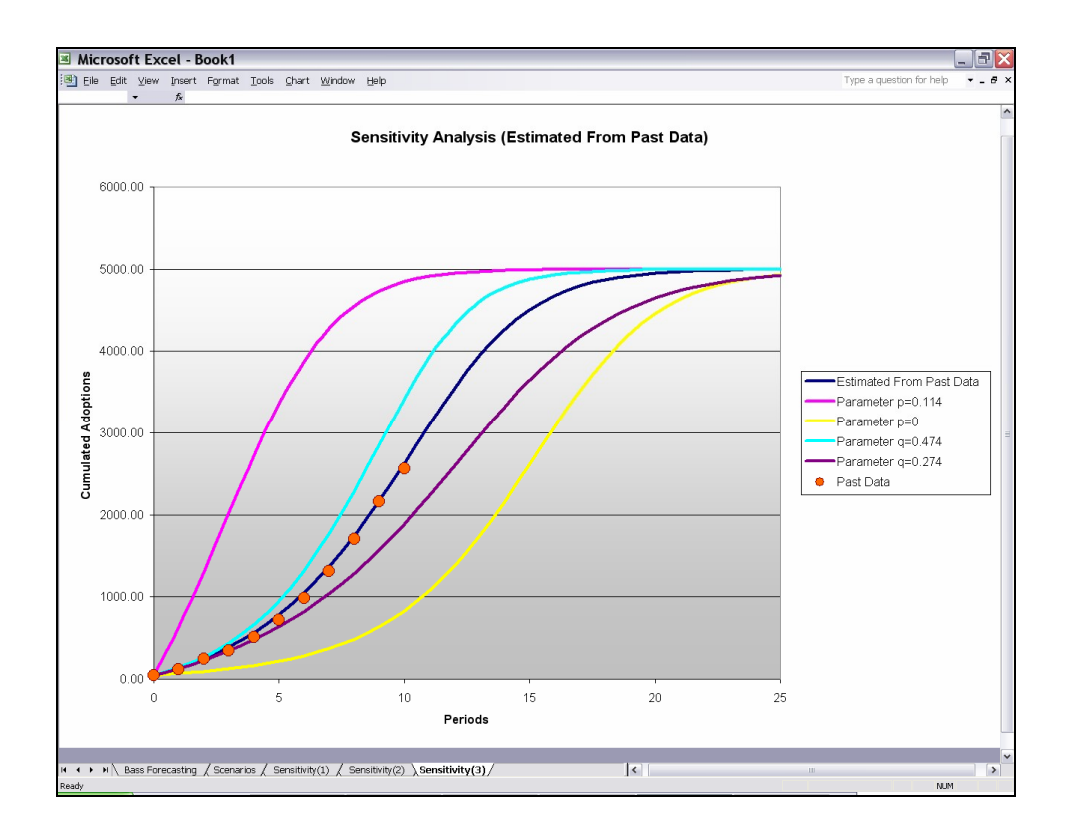

In the above chart, slightly varying the p parameter (fuchsia and yellow lines) drastically change the rate of adoptions, while modifying the q parameter has little impact.